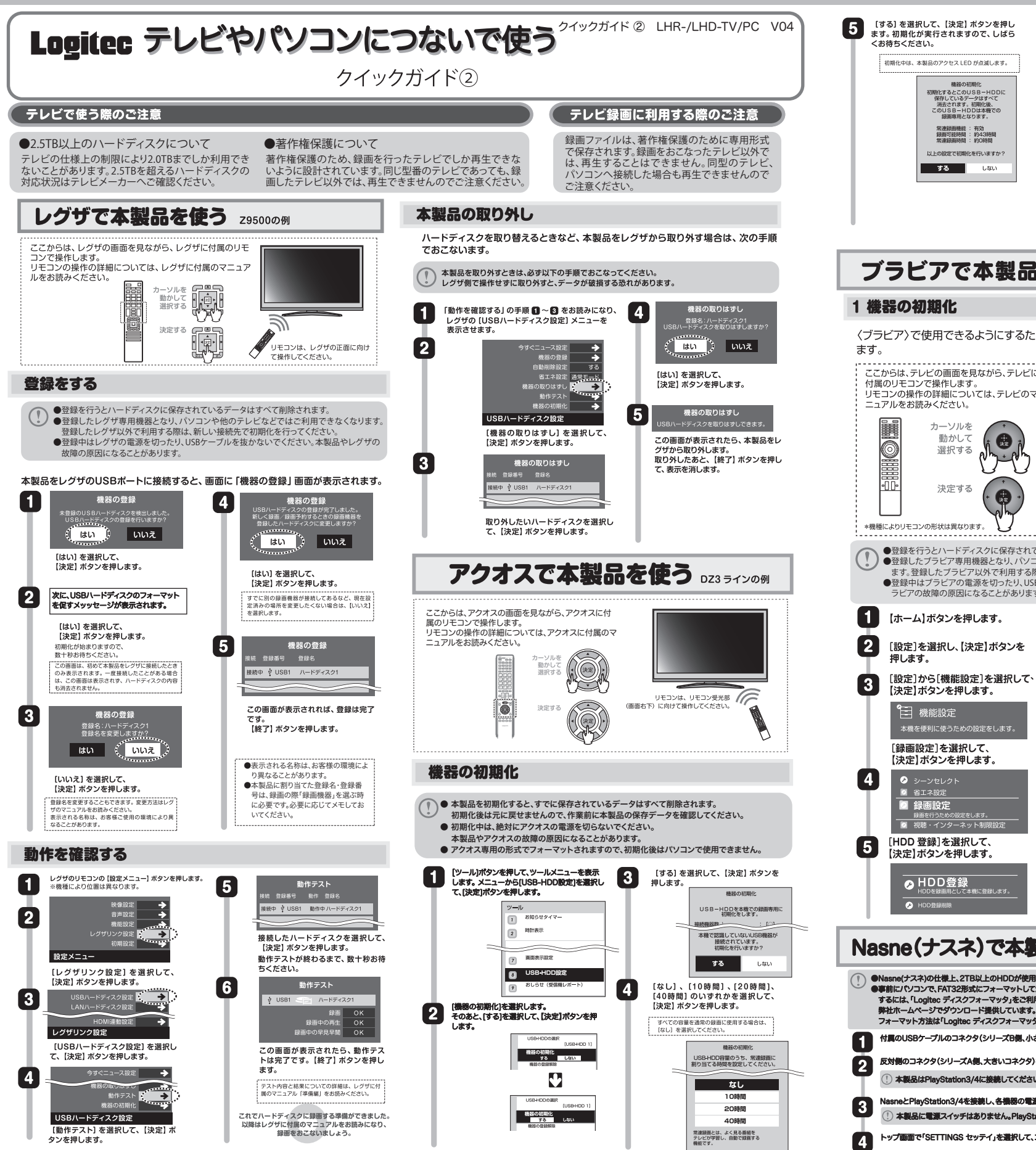

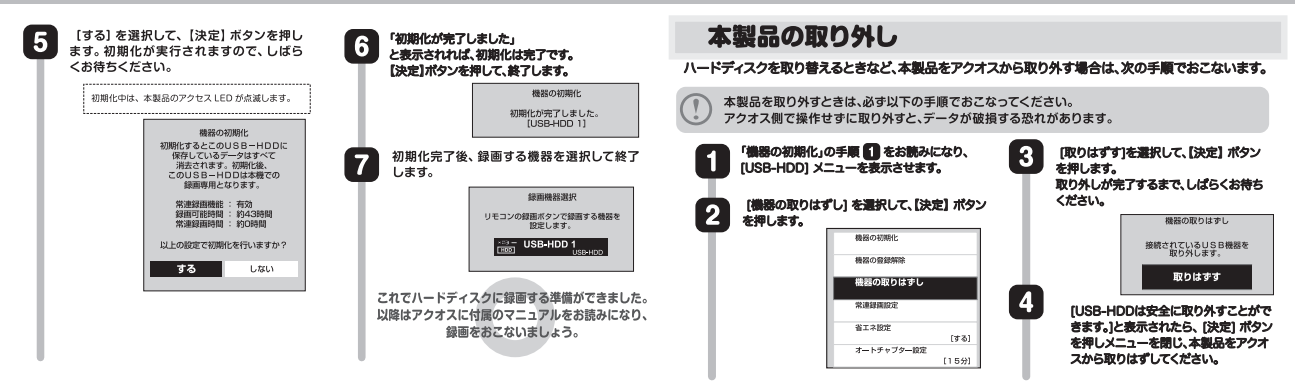

# ブラビアで本製品を使う

カーソルを

動かして

選択する

決定する

【ホーム】ボタンを押します。

【決定】ボタンを押します。

[録画設定]を選択して、 【決定】ボタンを押します。

□ 機能設定

🕗 録画設定

押します。

 $\bigcirc$ シーンセレクト
ゴ 省エネ設定

[設定]を選択し、【決定】ボタンを

本機を便利に使うための設定をします

▲ 「「」」 録画を行うための設定をします。 ● 視聴・インターネット制限設定

[HDD 登録]を選択して、

【決定】ボタンを押します。

➢ HDD登録

(# 382

#### 2 HDD診断をします ハードディスクの調子が悪い場合など、必要に応じてHDDの診断を行い 〈ブラビア〉で使用できるようにするため、ハードディスクの初期化を行い ます。 「1 機器の初期化」の手順 🚺 ~ 🖪 をお読みになり、 [録画設定] を表示させます。 1 ここからは、テレビの画面を見ながら、テレビに [HDD 診断]を選択して、 2 ➢ HDD登録 ➢ HDD登録 【決定】ボタンを押します。 HDD診断 [はい]を選択して、 3 【決定】ボタンを押します。 3 診断中は、本製品の接続を解除したり、 しいえ 電源を切ったりしないでください。 リモコンは、テレビの正面に向けて 操作してください。 この画面が表示されれば、 4 HDDの診断は完了です。 ●登録を行うとハードディスクに保存されているデータはすべて削除されます。 【戻る】ボタンを押します。 ●登録したプラビア専用機器となり、パソコンや他のテレビなどではご利用できなくなり ます。登録したブラビア以外で利用する際は、新しい接続先で初期化を行ってください。 決定 ●登録中はブラビアの電源を切ったり、USBケーブルを抜かないでください。本製品やブ ラビアの故障の原因になることがあります。 これで ハードディスクに録画する準備ができました。 以降はテレビに付属の取扱説明書または、電子取扱説明書を お読みになり、録画をおこないましょう。 [はい]を選択して、 6 【決定】ボタンを押します。 登録を行うために、初期化を行います。 (初期化を行うと、録画機能は本機のみ) ハードディスクの取り外し はい いいえ [設定]から[機能設定]を選択して、 ハードディスクを取り替えるときなど、本製品をテレビから取り外す場合は次の [いいえ]を選択して、 7 手順でおこないます。 【決定】ボタンを押します。 本製品とテレビの電源を切ります。 iしい登録HDDラベル名:HDI 1 はい いいえ バスパワー対応製品の場合、本製品にアクセスしていないか 確認してください。 登録中は、本製品の接続を解除したり、 電源を切ったりしないでください。 電源プラグを AC コンセントから抜きます。 2 この画面が表示されれば、 8 HDD の登録は完了です。 【戻る】ボタンを押します。 テレビ背面の USB 端子から USB ケーブルを抜き、本製品を取り外します。 IDDラベル名:HDD2 車町可能容量:1.8TB 3 決定 Nasne(ナスネ)で本製品を使う ●Nasne(ナスネ)の仕様上、2TB以上のHDDが使用できない場合がございます。 ●専前にパソコンで、FAT32形式にフォーマットしてからご使用ください。FAT32形式でフォーマット 「録画設定」ー「ハードディスク情報」ー「未登録ハードディスク」を順に選択します。選択はコントローラの 5 〇ボタンを押します。

するには、「Logitec ディスクフォーマッタ」をご利用ください。「Logitec ディスクフォーマッタ」は、 弊社ホームページでダウンロード提供しています。 フォーマット方法は「Logitec ディスクフォーマッタ」のヘルプをご参照ください。 付属のUSBケーブルのコネクタ(シリーズB側、小さいコネクタ)を本製品のUSBポートに接続します。 反対側のコネクタ(シリーズA側、大きいコネクタ)をPlayStation3/4のUSBポートに接続します。

本製品はPlayStation3/4に接続してください。Nasneに直接接続しても録画できません。

NasneとPlayStation3/4を接続し、各機器の電源を入れます。

本製品に電源スイッチはありません。PlayStation3/4の電源を入れると、自動的に電源が入ります。

ヽップ画面で「SETTINGS セッテイ」を選択して、コントローラの○ポタンを押します。

6 画面の指示にしたがい、本製品の登録をおこないます。

ハードディスク情報」が再度表示されて、本製品の登録が完了し、Nasneでの録画が可能になります。 7

●長い番組を録画した場合は、自動的にファイルが分割されますが、Nasne上では1つのビデオとし て扱われます。

sneには、外付けハードディスクを最大8台まで登録することができます。また、USBハブを使用 すれば、最大で4台末で同時に接続して使用することができます。

#### 本製品の取り外し

PlayStation3/4の電源を切ってから、本製品を取り外してください。→ウラ面もお読みください

# パソコンにつないで使う

## 使用環境について

#### 対応OS

Windows 10 / Windows 8.1 / Windows 8 Windows 7 / Windows Vista

macOS Sierra10.12, Mac OS X 10.11, 10.10, 10.9, 10.8. 10.7.10.6.10.5.10.4

※いずれも日本語OSに限ります。

※引っ越しソフト「HD革命 Copy Drive Lite」はWindows10. 8.1.7のみの対応となります。

#### 対応PC

・USB3.0/2.0ポートを搭載するDOS/Vパソコン Intel Mac

・eSATAポートを搭載するDOS/Vパソコン (LHR-EJEU3F、LHD-EGEU3F、LHD-EGHEU3F)

#### STEP 本製品をパソコンと接続する

ハードディスクをセットしていない場合は、「セットアップガイド①はじめ にお読みください」の記載内容に従って事前にハードディスクをセットして ください

1 ACアダプタのコネクタを本製品の電源コネクタに差し込みます。

2 ACアダプタをコンセントに差し込みます。

付属のケーブルを本製品に接続し、反対側のコネクタをパソコン 3 に接続します。

| 🕐 eSATA ケーブルと USB ケーブルは同時利用できません。

#### ●USBの場合

付属のUSBケーブルで本製品とパソコンと接続します。 自動的に電源が入りパワーランプが緑色に点灯します。

#### ●eSATAの場合

接続前にパソコンをシャットダウンします。

- 付属のeSATAケーブルで本製品とパソコンを接続します。
- ③ パソコンを起動すると自動的に電源が入りパワーランプが
- 緑色に点灯します。

# ┃ ① 2.5TB 以上の eSATA 接続の可否は、各パソコンメーカーへご確認ください。

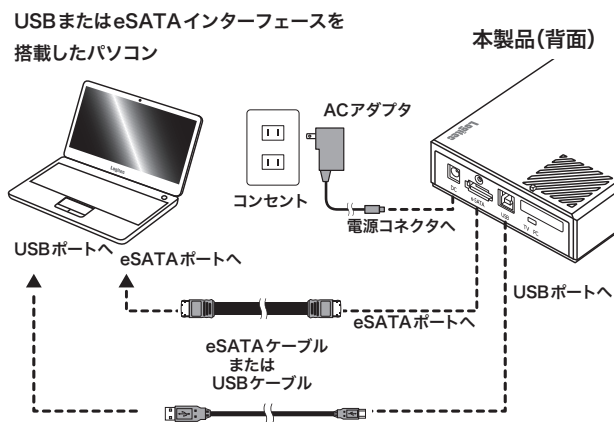

#### STEP 2 接続後の操作について

初めて使用するハードディスクの場合

#### フォーマットが必要です。

ご利用の環境に応じてフォーマット(初期化)を行ってください。

接続する機器の環境に合わせてフォーマットしてください。 「Logitec ディスクフォーマッタ」(Windows 専用、右面参照)をご利用いた だくか、ご使用の OS のオンラインヘルプや説明書をお読みください。 Macintosh 環境でのフォーマット手順については下記をご覧ください。  $\bigcirc$ 

#### データが保存されたハードディスクの場合

#### そのまま利用できます。

ただし、以下の場合はハードディスクが認識されないことがあります。そ の場合は、データを保存したパソコン、使用したソフトのサポート、機器 のメーカーへ ご確認ください。 ・データを保存したパソコンが異なる

・暗号化している、特殊なソフトで利用 ・地デジの録画データ など

#### Macintosh 環境でのフォーマット手順

Mac OS 側でメニューバーから「移動」-「アプリケーション」-「ユーティ リティ」-「ディスクユーティリティ」と選択します。

ディスクユーティリティが起動したら、本製品を選択し、「パーティション」 2 タブをクリックして以下の手順でフォーマットを行ってください。

・パーティション数を選択します。 ・任意のボリューム名を入力し、「Mac OS 拡張」を選択して「適用」をクリッ クします。

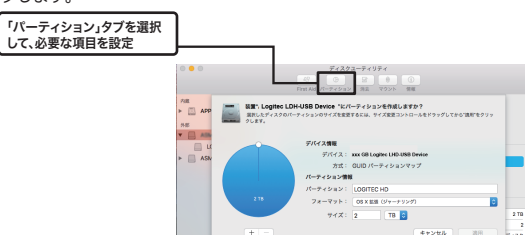

確認のメッセージが表示され、「パーティション」を実行す るとフォーマットがおこなわれ、完了するとデスクトップ 上にハードディスクのアイコンがマウントされます。 本製品を取り外す

#### ■Windows 環境の場合

本製品の取り外しの際は、本製品内のデータにアクセスしていない事を確認し、 タスクトレイの「ハードウェアの安全な取り外し」アイコンをクリックして本 製品の取り外しを選択し、安全に取り外す事ができるメッセージが表示された ら「OK」をクリックして、パソコンから取り外してください。

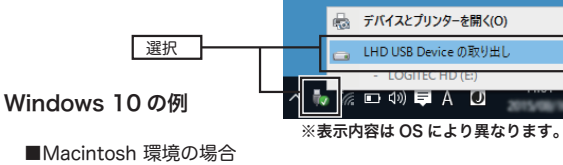

本製品を取り外す前に、アプリケーション(Safari など)は終了しておい てください。

Mac がスリープモードのときは取り外さないでください。スリー プモードが復帰したときの障害の原因となります。

デスクトップで本製品のアイコンを選択し、デスクトップ下の DOCK にあ る「取り出す」アイコンヘドラッグ&ドロップして重ねます。 本製品のアイコンがデスクトップからなくなった事を確認し、Mac から取 り外してください。

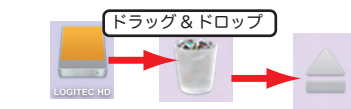

# ソフトウェアについて

幣社ホームページでは、ハードディスクユニットを快適に使用するために、以下のソフトウェアをダウンロード提供しています。 必要に応じてご活用ください。

ここで紹介するソフトウェアは、Windows環境のみご使用になれます。

ソフトウェアによっては、ダウンロード製品のシリアルナンバー(製造番号)の入力が必要になることがあります。 シリアルナンバーは製品本体の銘板シールでご確認ください。

#### HD革命/CopyDrive (製品添付のCDよりインストールしてください)

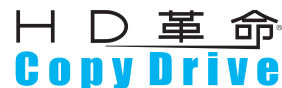

ハードディスクの内容を別のハードディスクに丸ごとコピーすることができます。 内蔵ハードディスクを交換したい時や、予備のハードディスクを作って保管しておきたいときに便利です。 ※本ソフトウェアは、Windows10, 8.1, 7のみの対応になります。

Logitec ディスクデータイレイサ (http://dl.logitec.co.ip/download.php?pn=LST-D-905)

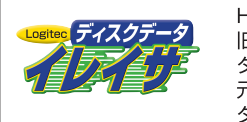

HD ドライブに書き込まれたデータは、OS 上でのファイルの削除、さらにはフォーマットをおこなった後でさえ、復 旧できる可能性があります。「Logitec ディスクデータイレイサ」は、増設 HD ドライブの全セクタに、ランダムデー タを上書きして元データの消去をおこないます。元データに異なる内容のデータが上書きされますので、パソコンで 元データの読み出しをおこなうことはできない状態になります。増設HDドライブの破棄や譲渡をおこなう場合、デー タの漏洩対策に役立ちます。

Logitec フォルダミラーリングツール (http://dl.logitec.co.jp/download.php?pn=LST-D-901)

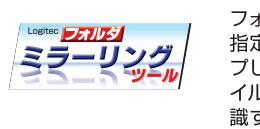

フォルダ単位でのミラーリング環境を提供する、簡単バックアップツールです。 指定されたフォルダを監視して、変更されたファイルをバックアップ先のフォルダに自動的にコピーします。バックアッ プしたいフォルダとバックアップ先を指定しておくだけで、指定した二つのフォルダの内容を常に同一に保ちます。ファ イルの変更を検出した時点でコピーをおこない、コピーは全て自動でおこなわれるため、バックアップ作業を特に意 識する必要はありません。頻繁に変更のかかるデータのバックアップに、とくにおすすめです。

#### Logitec ディスクフォーマッタ (http://dl.logitec.co.jp/software.php?pn=LST-D-107)

**LOOT** 

ハードディスクのフォーマットや、フォーマット情報の削除、パーティションの作成など、フォーマットに関する設定 を簡単な操作で実行できるツールです。

# ■バックアップについて

### (万一に備えて、定期的なデータのバックアップを強く推奨します)

本製品に保存されたデータについては、理由を問わず一切の保証はいたしかねます。 ウィルス、誤操作、落雷などの自然災害、経年劣化や不慮の事故等による製品故障な どに備え、バックアップ(データの複製)をお願いします。 バックアップとは、本製品以外の場所にも、データの複製を作成しておき、万が一の 際は複製のデータを利用して損害を最小限にすることです。

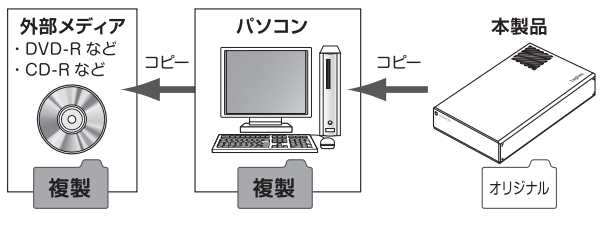

## ■ハードディスクを廃棄する場合

ご使用の製品を廃棄される場合は、お住まいの地方自治体で定められた 方法で廃棄してください。

#### データ消去サービスのご案内 エレコムグループでは、ハードディスクのデータを完全に消去するサービスを有償にておこ なっております。重要なデータの保存に利用したハードディスクを廃棄する場合などにご利 用ください。データ消去サービスの詳細については、ロジテック社のホームページで紹介し ております。 ◆Logitecデータ復旧技術センター http://www.logitec.co.jp/data\_recovery/

#### ■廃棄、譲渡時のデータ消去に関するご注意

ご利用の製品を廃棄等される場合には、以下の事項にご注意ください。

- ハードディスクを廃棄あるいは譲渡する際、記録されたお客様のデータが再利用
- され、データが流出してしまうことがあります。 ハードディスクに記録されたデータは、「削除」や「フォーマット」をおこなった だけではデータが消えたように見えるだけで、特殊なソフトウェアなどを使うこ とにより、消したはずのデータが再生されることがあります。

ハードディスク上のデータが第三者に流出することがないよう、全データ消去の 対策をお願いします。また、ハードディスク上のソフトウェアを消去することなく 譲渡しますと、ソフトウェアライセンス使用許諾に抵触する場合がありますので で注音ください。

お客様のデータが漏洩することによる、いかなるトラブルも弊社はその責任を負 いかねますのであらかじめご承知おきください。

| A | デー | タの耳 | 図り扱 | いに | ついて |
|---|----|-----|-----|----|-----|
|---|----|-----|-----|----|-----|

- -万一、盗難等によりハードディスク内にあるお客様の個人情報が流出した場合、弊社は ー切の責任を負いかねます。大切なデータを管理するため、盗難防止など、必要な処
- 置を講じておくようお願いいたします。 ことはいうというもいいのにという。 ハードディスクドライブは消耗品です。不適切な使用や電気的ノイズ、静電気による障
- 害、強い衝撃、落雷などの天変地災により故障する場合があります。重要なデータは万 ーに備えて必ず他のメディアにバックアップを取っておくようにお願いいたします。 不適切な使用や故障の結果生じたデータの直接的または間接的な損害については、弊
- 社では一切の保証をいたしません。 本製品に保存したデータの消失については、いかなる運用形態にかかわらず、弊社で は一切その責任を負いません。
- クイックガイド ②テレビやパソコンにつないで使う LHR-/LHD-TV/PC V04 2017年5月 第四版 ゆロジテックINAソリューションズ株式会社
  - © 2017 Logitec INA Solutions Co., Ltd. All rights reserved.